Пакет ориентирован на возможности полуавтоматического диалогового режима и располагает удобным сервисным аппаратом, позволяющим легко добиваться желаемых результатов:

- при расстановке свай в многорядных ростверках;
- при раскладке стеновых блоков в развертках стен подвалов;
- при раскладке плит ленточных фундаментов сплошной или прерывистой раскладки;
- при размещении фундаментных балок на схеме расположения.

Сервисный аппарат программы помогает находить оптимальные решения при расстановке свай в ленточных ростверках, а также при раскладке блоков, плит и рандбалок.

Полный комплект спецификаций формируется автоматически.

- Разработка чертежей марок КЖ и КЖИ в соответствии с отечественными стандартами в среде AutoCAD, Autodesk Architectural Desktop, AutoCAD Architecture, Autodesk Building Systems, AutoCAD MEP.
- Российская система для российских проектировщиков (Сертификат соответствия ГОСТ Р № РОСС RU. СП15. Н00473 №0896020).
- Оформление выходной документации в соответствии со стандартами СПДС.
- Расчет, конструирование и подготовка чертежей столбчатых фундаментов на естественном и свайном основании.
- Автоматизированная раскладка рандбалок и разверток стен подвалов из сборных бетонных блоков с получением поэтапных и суммарной спецификаций.
- Отрисовка свайных оснований различных конфигураций (с автоматическим графическим разделением элементов, различающихся по параметрам) и получение поэтапных и суммарных спецификаций по свайным полям.
- Отрисовка свайных фундаментов различных конфигураций (с автоматическим графическим разделением элементов, различающихся по параметрам) и получение спецификаций по свайным полям.
- Использование совместно с модулями Project Studio<sup>®</sup> Архитектура и Project Studio<sup>®</sup> Конструкции в одном сеансе работы.
- Расчет и конструирование фундаментов производятся в соответствии со следующими нормативными документами:
- СНиП 2.02.01-83 Основания зданий и сооружений;
- Пособие по проектированию оснований зданий и сооружений (Москва, 1986 г.);
- СНиП 2.02.03-85 Свайные фундаменты;
- СП 50-102-2003 Проектирование и устройство свайных фундаментов;
- СНиП 2.01.07-85 Нагрузки и воздействия.

#### Диспетчер настроек параметров объектов

Диспетчер настроек параметров объектов предназначен для создания шаблона чертежа. Используется для решения следующих задач:

- управление настройками параметров всех элементов программы (рис. 1-3);
- использование стандартных и создание пользовательских слоев с настройкой их свойств (рис. 4);
- сохранение настроек в файле для их последующего использования в других проектах.

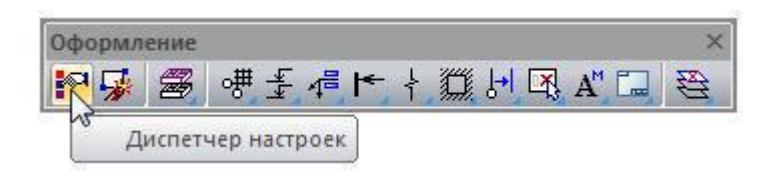

Рис. 1. Меню Диспетчера настроек

| ил Сервис Справка                                                                                                    |               |                                                                                                    |                                                                                          |     |
|----------------------------------------------------------------------------------------------------|---------------|----------------------------------------------------------------------------------------------------|------------------------------------------------------------------------------------------|-----|
| бъекты Слои                                                                                                    |               |                                                                                                    |                                                                                          |     |
| Текущий рисунок:                                                                                                    |               |                                                                                                    |                                                                                          |     |
| <ul> <li>Оформление</li> <li>Конструкции</li> <li>Фундаменты</li> <li>На естественном основании</li> <li>Ленточный монолитный</li> <li>Столбчатый</li> <li>На свайном основании</li> <li>Пенточный сборный</li> <li>На свайном основании</li> <li>Ленточный свайный роствер</li> <li>Дуговой свайный роствер</li> </ul> | зерк<br>јамен | <u>Рл-</u><br>                                                                                                    |                                                                                          |     |
| Свая<br>Колонна                                                                                                    | I             | Общие                                                                                                    |                                                                                          |     |
| - Рандбалки                                                                                                    | 1000          | Слой                                                                                                    | Ф Лент ростверк                                                                          | 1   |
|                                                                                                    |               | Upor                                                                                                    |                                                                                          |     |
|                                                                                                    |               | LIBEI                                                                                                    |                                                                                          |     |
| ⊕ Конструирование                                                                                                    |               | Тип линий                                                                                                    | По слою                                                                                  |     |
|                                                                                                    |               | Тип линий<br>Вес линий                                                                                                 | По слою —— По слою                                                                       |     |
|                                                                                                    |               | Тип линий<br>Вес линий<br>Маркер                                                                                       | По слою По слою По слою                                                                  |     |
|                                                                                                    |               | Тип линий<br>Вес линий<br>Маркер<br>Цвет                                                                               | По слою По слою Зеленый                                                                  |     |
| Конструирование                                                                                                    |               | Тип линий<br>Вес линий<br>Маркер<br>Цвет<br>Вес линий                                                                  | По слою<br>По слою<br>Зеленый<br>По слою                                                 |     |
|                                                                                                    | G             | Тип линий<br>Вес линий<br><b>Маркер</b><br>Цвет<br>Вес линий<br>Высота                                                 | По слою<br>— По слою<br>Зеленый<br>— По слою<br>2000                                     |     |
|                                                                                                    |               | цвет<br>Тип линий<br>Вес линий<br><b>Маркер</b><br>Цвет<br>Вес линий<br>Высота<br>Ширина                               | По слою<br>По слою<br>В Зеленый<br>По слою<br>2000<br>700                                |     |
| . Конструирование                                                                                                    |               | Тип линий<br>Вес линий<br>Маркер<br>Цвет<br>Вес линий<br>Высота<br>Ширина<br>Трассы                                    | По слою<br>По слою<br>По слою<br>Зеленый<br>По слою<br>2000<br>700                       |     |
| . Конструирование                                                                                                    |               | Тип линий<br>Вес линий<br>Маркер<br>Цвет<br>Вес линий<br>Высота<br>Ширина<br>Трассы<br>Цвет                            | По слою<br>По слою<br>Зеленый<br>По слою<br>2000<br>700<br>Белый                         |     |
|                                                                                                    |               | Тип линий<br>Вес линий<br><b>Маркер</b><br>Цвет<br>Вес линий<br>Высота<br>Ширина<br><b>Трассы</b><br>Цвет<br>Тип линий | По слою<br>По слою<br>По слою<br>Зеленый<br>По слою<br>2000<br>700<br>Белый<br>По слою   |     |
|                                                                                                    |               | Тип линий<br>Вес линий<br>Маркер<br>Цвет<br>Вес линий<br>Высота<br>Ширина<br>Трассы<br>Цвет<br>Тип линий<br>Вес линий  | По слою<br>По слою<br>Зеленый<br>По слою<br>2000<br>700<br>Белый<br>По слою<br>— 0.00 мм | 100 |

Рис. 2. Диспетчер настроек

| Текущий рисунок:                                                                                                    |                                                                                                    |                                                                                                    |
|----------------------------------------------------------------------------------------------------|----------------------------------------------------------------------------------------------------|----------------------------------------------------------------------------------------------------|
| <ul> <li>Оформление</li> <li>Конструкции</li> <li>Фундаменты</li> <li>На естественном основании</li> <li>Пенточный монолитный</li> <li>Столбчатый</li> <li>Ленточный сборный</li> <li>На свайном основании</li> <li>Колонна</li> <li>Радбалки</li> <li>Конструкрование</li> </ul> |                                                                                                    |                                                                                                    |
|                                                                                                    |                                                                                                    |                                                                                                    |
|                                                                                                    | 🗉 Общие                                                                                                    |                                                                                                    |
|                                                                                                    | Общие<br>Слой                                                                                                    | Ф_Лент_монолитный                                                                                            |
|                                                                                                    | Общие<br>Слой<br>Цвет                                                                                                    | Ф_Лент_монолитный<br>По слою                                                                                 |
|                                                                                                    | Общие<br>Слой<br>Цвет<br>Тип линий                                                                                                    | Ф_Лент_монолитный<br>□ По слою<br>По слою                                                                    |
|                                                                                                    | Слой<br>Слой<br>Цвет<br>Тип линий<br>Вес линий                                                                                                    | Ф_Лент_монолитный<br>□ По слою<br>По слою<br>── По слою                                                      |
|                                                                                                    | <ul> <li>Общие</li> <li>Слой</li> <li>Цвет</li> <li>Тип линий</li> <li>Вес линий</li> <li>Маркер</li> </ul>                                                                                          | Ф_Лент_монолитный<br>□ По слою<br>По слою<br>── По слою                                                      |
|                                                                                                    | <ul> <li>Общие</li> <li>Слой</li> <li>Цвет</li> <li>Тип линий</li> <li>Вес линий</li> <li>Маркер</li> <li>Цвет</li> </ul>                                                                            | Ф_Лент_монолитный<br>□ По слою<br>По слою<br>── По слою                                                      |
|                                                                                                    | <ul> <li>Общие</li> <li>Слой</li> <li>Цвет</li> <li>Типлиний</li> <li>Веслиний</li> <li>Маркер</li> <li>Цвет</li> <li>Веслиний</li> </ul>                                                            | Ф_Лент_монолитный<br>□ По слою<br>По слою<br>—— По слою<br>■ Красный<br>—— По слою                           |
|                                                                                                    | <ul> <li>Общие</li> <li>Слой</li> <li>Цвет</li> <li>Тип линий</li> <li>Вес линий</li> <li>Маркер</li> <li>Цвет</li> <li>Вес линий</li> <li>Вес линий</li> </ul>                                      | Ф_Лент_монолитный<br>□ По слою<br>По слою<br>— По слою<br>■ Красный<br>— По слою<br>2000                     |
|                                                                                                    | <ul> <li>Общие</li> <li>Слой</li> <li>Цвет</li> <li>Тип линий</li> <li>Вес линий</li> <li>Маркер</li> <li>Цвет</li> <li>Вес линий</li> <li>Высота</li> <li>Ширина</li> </ul>                         | Ф_Лент_монолитный     □ По слою     По слою     По слою     По слою     По слою     По слою     2000     700 |
|                                                                                                    | <ul> <li>Общие</li> <li>Слой</li> <li>Цвет</li> <li>Тип линий</li> <li>Вес линий</li> <li>Маркер</li> <li>Цвет</li> <li>Вес линий</li> <li>Высота</li> <li>Ширина</li> <li>Свойства марки</li> </ul> | Ф_Лент_монолитный<br>□ По слою<br>По слою<br>— По слою<br>— По слою<br>■ Красный<br>— По слою<br>2000<br>700 |

Рис. 3. Диспетчер настроек

| Список слоев, используемых д | иля объектов | приложения |              |           | Удали  | ть |
|------------------------------|--------------|------------|--------------|-----------|--------|----|
| Имя                          | Поэтажно     | Цвет       | Тип линий    | Вес линий | Печать |    |
| К_Участки                    |              | 🔳 Белый    | Continuous   | Обыч      | B      |    |
| К_УчРаскладки                |              | 🗖 Голубой  | FOCT 2.303 4 | Обыч      | 2      |    |
| ⊠ Ф_Блоки                    |              | 🗖 Белый    | Continuous   | —— Обыч   | B      |    |
| ⊠ Ф_Дуг_Ростверк             |              | 🗖 Белый    | Continuous   | Обыч      | ø      |    |
| 🖾 Ф_Колонны                  |              | 🗖 Белый    | Continuous   | Обыч      | B      |    |
| ⊠ Ф_Лент_монолитный          |              | 🗖 Белый    | Continuous   | Обыч      | 8      |    |
| Ф_Лент_ростверк              |              | 🗖 Белый    | Continuous   | Обыч      | B      |    |
| ⊠ Ф_Монолитные_задел         |              | 🗖 Белый    | Continuous   | Обыч      | ø      | Ē  |
| ⊠ Ф_Плиты                    |              | 🗖 Белый    | Continuous   | Обыч      | B      |    |
| 🖾 Ф_Размеры                  |              | 🗖 Белый    | Continuous   | Обыч      | B      |    |
| 🖾 Ф_Рандбалки                |              | 🗖 Белый    | Continuous   | Обыч      | 8      | 1  |
| 🖾 Ф_Сваи                     |              | 🗖 Белый    | Continuous   | Обыч      | 8      |    |
| 🖾 Ф_Столбчатый               |              | 🗖 Белый    | Continuous   | Обыч      | B      |    |
| 🖾 Ф_Столбчатый_Роств         |              | 🗖 Белый    | Continuous   | Обыч      | Ø      |    |
| Объекты распологаемы         | е на слое:   |            |              |           |        |    |

Рис. 4. Работа со слоями

## Оформление чертежей

В модуле реализован набор инструментов, предназначенных для оформления чертежей в соответствии с требованиями СПДС (рис. 5).

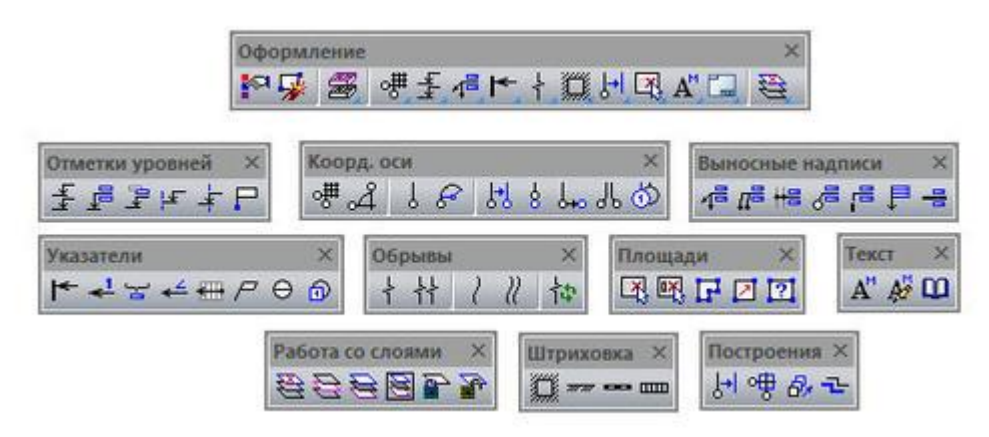

Рис. 5. Панели инструментов оформления чертежа

Эти инструменты используются для решения следующих задач:

• отрисовка строительных осей на чертеже — по отдельности или как массива (рис. 6–7);

| ИМЯ        | Шаг             | Кол.  | Ord I I               |
|------------|-----------------|-------|-----------------------|
| 2          | 6000            | 1     |                       |
|            |                 |       |                       |
|            |                 |       |                       |
|            |                 |       | +0 0 0                |
| Boero: 6   | 5000            |       |                       |
|            |                 |       | Базовая точка:        |
| аркировк   | а осей          |       | Точка вставки массива |
| Маркеры:   | Вни             | isy 💌 | 🔽 Указать на экране   |
| Начать с:  | 1               |       | X: 0                  |
| Добави     | пть к имени инд | екс С | Y: 0                  |
| Ісевые ра: | змеры           |       | Поворот массива       |
| 🗸 Цепочк   | а размеров      |       | 📕 Указать на экране   |
|            |                 |       |                       |

Рис. 6. Массив осей

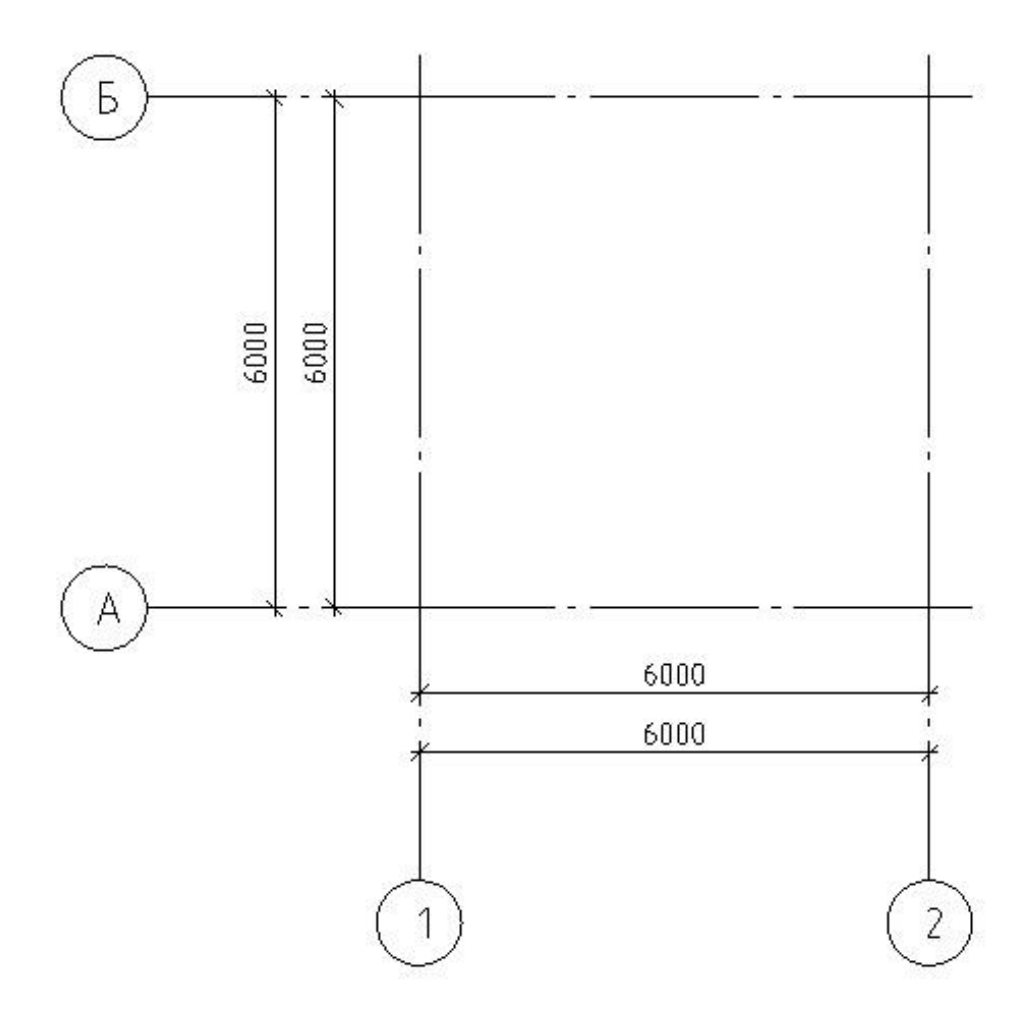

Рис. 7. Сетка строительных осей

 обозначение на чертеже ассоциативных высотных отметок и отметок на планах (рис. 8);

| Отметки уровней                                                       | ×                |
|-----------------------------------------------------------------------|------------------|
| Условная отметка уровня:                                              | 0.000            |
| Примечание:                                                           | ÷                |
|                                                                       | Ур. ч. п.        |
| Относительно существующей                                             | Ур. з.           |
| 0.000 = 0.000                                                         | Ур. г. р.        |
| <ul> <li>Ассоциативные отметки</li> <li>Абсолютные отметки</li> </ul> | Автовыравнивание |
| м Ст Ок                                                               | Отмена Справка   |

Рис. 8. Нанесение отметки уровня

 отрисовка выносок на чертежах с использованием записной книжки и специальных символов (рис. 9–10);

| Выносные надписи | ×             |
|------------------|---------------|
| ⋬╓╝╫╝╺╔╴┇        | = <del></del> |

Рис. 9. Панель инструментов выносных надписей

| Выноска универса | альная                                                                                                    |
|------------------|----------------------------------------------------------------------------------------------------|
| ГТекст           |                                                                                                    |
| øщß              | Материалы для проектирования                                                                                                    |
| 1                | Выравнивание текста: ह ह ह                                                                                                    |
| Линии - выноски  |                                                                                                    |
| Произвольный     | Указатель линии-выноски<br>Шаг угла наклона линии-выноски                                                                                        |
| 🗖 Создание нес   | кольких выносок                                                                                                    |
| С Автоповтор     |                                                                                                    |
|                  | Серия     Наименова     Серия     Наименова     Серия     Конструкции и изде     Отакады кабе     Отакады кабе     Отакады кабе     Отакады кабе |
|                  | Надземные соор     З     Выпуск о     Материалы дл     Выпуск 1     Изделия желе:                                                                |
|                  | Опоры и эст 5 Выпуск 0-1 Металлически                                                                                                    |
|                  | Этажерки     6     Выпуск 0-2     Узлы прокладк     ⊡ 1 М Подземные соор     7     Выпуск 1     Металлически                                     |
|                  | Натрукции, изде. 8 Выпуск 2 Фундаменты. В                                                                                                    |
|                  | ⊞LM Стальной прокат<br>— _LM Технические требо                                                                                                   |
|                  | Технические харак                                                                                                    |
|                  |                                                                                                    |
|                  | Имя записной книжки:<br>default.ntb Справка Справка                                                                                              |

Рис. 10. Выноска универсальная

• нанесение на чертеж разрезов, фрагментов и флажков изменений (рис. 11);

| Указатель разреза            |        |        | × |
|------------------------------|--------|--------|---|
| Номер разреза (Номер листа): | 1      | (001   | ) |
| 🔽 Сложная линия разреза      |        |        |   |
| М С ОК                       | Отмена | Справк | a |

Рис. 11. Указатель разреза

• использование масштабного текста в чертеже (с применением записной книжки и спецсимволов) (рис. 12);

| DCT 2.304       | <ul> <li>▼ 1.8</li> <li>▼ Одинарный (1.0x)</li> <li>▼ 0.0</li> <li>▼ ▲ ▲</li> </ul>                                                                                                    |
|-----------------|----------------------------------------------------------------------------------------------------|
| А<br>Баз<br>Лев | овая точка:<br>ая (по умолчанию) ОК Отмена Справка                                                                                                    |
|                 | Записная книжка                                                                                                    |
|                 |                                                                                                    |
|                 | <ul> <li>Эанисная книжка</li> <li>Т. за усло В строку у 0.000 принят уровень , что соответст суст альмой отметке</li> <li>Соответст суст альмой прокат</li> <li>Стальной прокат</li> <li>Стальной прокат</li> <li>Технические требо</li> <li>Технические требо</li> <li>Л. Общие</li> <li>Анеразьемнык</li> <li>А. Неразьемнык</li> <li>А. Перазьемнык</li> <li>Б. Покрытия</li> </ul> |

Рис. 12. Масштабный текст

• использование записной книжки с возможностью пополнения пользовательских страниц и таблиц (рис. 13);

|                                                                                                    | 13 | 2                         |                                                                                    |                                                  |    |             |
|----------------------------------------------------------------------------------------------------|----|---------------------------|------------------------------------------------------------------------------------|--------------------------------------------------|----|-------------|
| Ц Запионая ючижка     Конструкции и изди     Надземные соој     Конструкции и Изди                                                         |    | Серия                     | Наименование                                                                       |                                                  |    |             |
|                                                                                                    | 1  | 3.016.1-17.93<br>Выпуск 0 | Эстакады казельные железоветонные проходные малои,<br>Материалы для проектирования | Средней и повышенной емкости<br>Поиск в Norma CS | *  | по номеру   |
| Опоры и эст                                                                                                    | 3  | Выпуск 1                  | Изделия железобетонные. Рабочие чертежи                                            |                                                  | 63 | в названиях |
| Этажерки                                                                                                    | 4  | 3.016.2-12                | Металлические конструкции проходных и непрохоодных ка                              | абельных эстакад                                 |    | в тексте    |
| Подземные соор                                                                                                    | 5  | Выпуск 0-1                | Металлические конструкции эстакад. Материалы для прое                              | ктирования                                       |    |             |
|                                                                                                    | 6  | Выпуск 0-2                | Узлы прокладки кабелей. Материалы для проектирования                               | я                                                |    |             |
| Стальной прокат                                                                                                    | 7  | Выпуск 1                  | Металлические конструкции эстакад. Чертежи КМ                                      |                                                  | 1  |             |
| 1. Of une                                                                                                    | 8  | Выпуск 2                  | Фундаменты. Рабочие чертежи                                                        |                                                  |    |             |
| 2. Материал     3. Неразъенныя     4. Размеры     5. Покрытия     6. Предельные     1. Общие дание     1. Общие дание     2. Технические * |    |                           |                                                                                    |                                                  |    |             |
| - III - F                                                                                                    | 1  |                           | - m                                                                                | •                                                |    |             |

Рис. 13. Записная книжка

- отрисовка граничных штриховок с возможностью их редактирования;
- использование в работе специальных инструментов построения;

- использование инструментов определения площади по контуру;
- сохранение шаблонов спецификаций, разработанных пользователем, с возможностью последующего редактирования таблиц;
- использование инструментов управления слоями чертежа.

### Столбчатые фундаменты на естественном основании

• Расчет, проектирование и вычерчивание отдельного фундамента под сдвоенные одиночные железобетонные или металлические колонны произвольного положения и ориентации в плане в режиме прямой или обратной задачи (сборный и монолитный вариант исполнения для железобетонных колонн) (рис. 14-15).

| -Задание                                           | Тип решаеной задачи                            | Расчетная модель основания                             |
|----------------------------------------------------|------------------------------------------------|--------------------------------------------------------|
| Материалы                                          | Орямая задача                                  | <ul> <li>Линейно-деформируемое пространство</li> </ul> |
| — Диаметры, профили<br>— Ограничения<br>— Опарибка | 🔘 Обратная задача                              | Линейно-деформируемый слой конечной толщини            |
| -Колонны                                           | Параметры сейсмической опасности объекта       |                                                        |
| Колонна 1                                          | Бальность района строительства                 | б баллов 🔹                                             |
| Доп. нагрузки                                      | Категория грунта по сейсмическим свойствам     | Ікатегория 💌                                           |
| Отметки и подвал                                   | Вероятность превышения сейсм. интенсивности    | 10%(карта А) 🔻                                         |
| Влияющие фундаменты                                | Класс ответственности здания (СНиП 2.01.07-85) | Knacc I 🔹                                              |
| Результаты расчета<br>Анкеры и упоры               | Задание на вычерчивание                        |                                                        |
| Арматура                                           | 🔽 Чертить габариты подошвы                     |                                                        |
| — Давления                                         | 👿 Чертить подколонник, базу и анкеры           |                                                        |
|                                                    | R                                              |                                                        |
|                                                    | Открыть Norma CS (СП 22.13330.2011)            |                                                        |
|                                                    |                                                |                                                        |
|                                                    |                                                |                                                        |

#### Рис. 14. Задание на расчет фундамента

| Задание                                                    | Бетон                                                 |        |   |  |
|------------------------------------------------------------|-------------------------------------------------------|--------|---|--|
| Материалы                                                  | Класс бетона                                          | B15    | • |  |
| <ul> <li>Диаметры, профили</li> <li>Ограничения</li> </ul> | Коэффициент условий работы при изгибе (плитная часть) | 1      |   |  |
| Опалубка                                                   | Коэффициент условий работы при скатии (подколонник)   | 0.85   |   |  |
| Колонны                                                    | Арматура фундамента                                   |        |   |  |
| Колонна 2                                                  | Продольная рабочая подошвы и подколонника             | A-III  | • |  |
| Отметки и подвал                                           | Распределительная подошвы и подколонника              | A-I    | • |  |
| <ul> <li>Грунты</li> <li>Влияющие фундаменты</li> </ul>    | Поперечная арматура стакана                           | A-III  | • |  |
| Результаты расчета                                         | Косвенная арматура                                    | A-III  | • |  |
| <ul> <li>Анкеры и упоры</li> <li>Арматура</li> </ul>       | Коэффициент условий работы арматуры                   | 1      |   |  |
| Давления                                                   | Анкерные болты                                        |        |   |  |
|                                                            | Марка стали                                           | 10F2C1 | • |  |
|                                                            | Коэффициент условий работы анкеров                    | 1      |   |  |
|                                                            |                                                       |        |   |  |
|                                                            |                                                       |        |   |  |

- Итоговая информация, размещаемая в поле сообщений диалогового окна, содержит сведения о характеристиках, определяющих параметры фундаментов.
- При наличии подвала (в любых четвертях в плане) возможен автоматический сбор вертикальных весовых и горизонтальных нагрузок от веса обводненного грунта с учетом полезной нагрузки на поверхности.
- Удобный аппарат ограничений для управления результатами расчетов.
- Расчет основания по деформациям с использованием различных моделей грунтового основания (линейно-деформируемое пространство или линейнодеформируемый слой).
- Учет взаимного влияния при вычислении осадок фундаментов.
- Формирование типов колонн и нагрузок на подколонник (рис. 16).
- Автоматическая маркировка и генерация спецификации.
- Генерация чертежей КЖ, КЖИ с полным комплектом спецификаций и ведомостью расхода стали (рис. 17–18).
- Формирование файла с отчетом по результатам расчета.

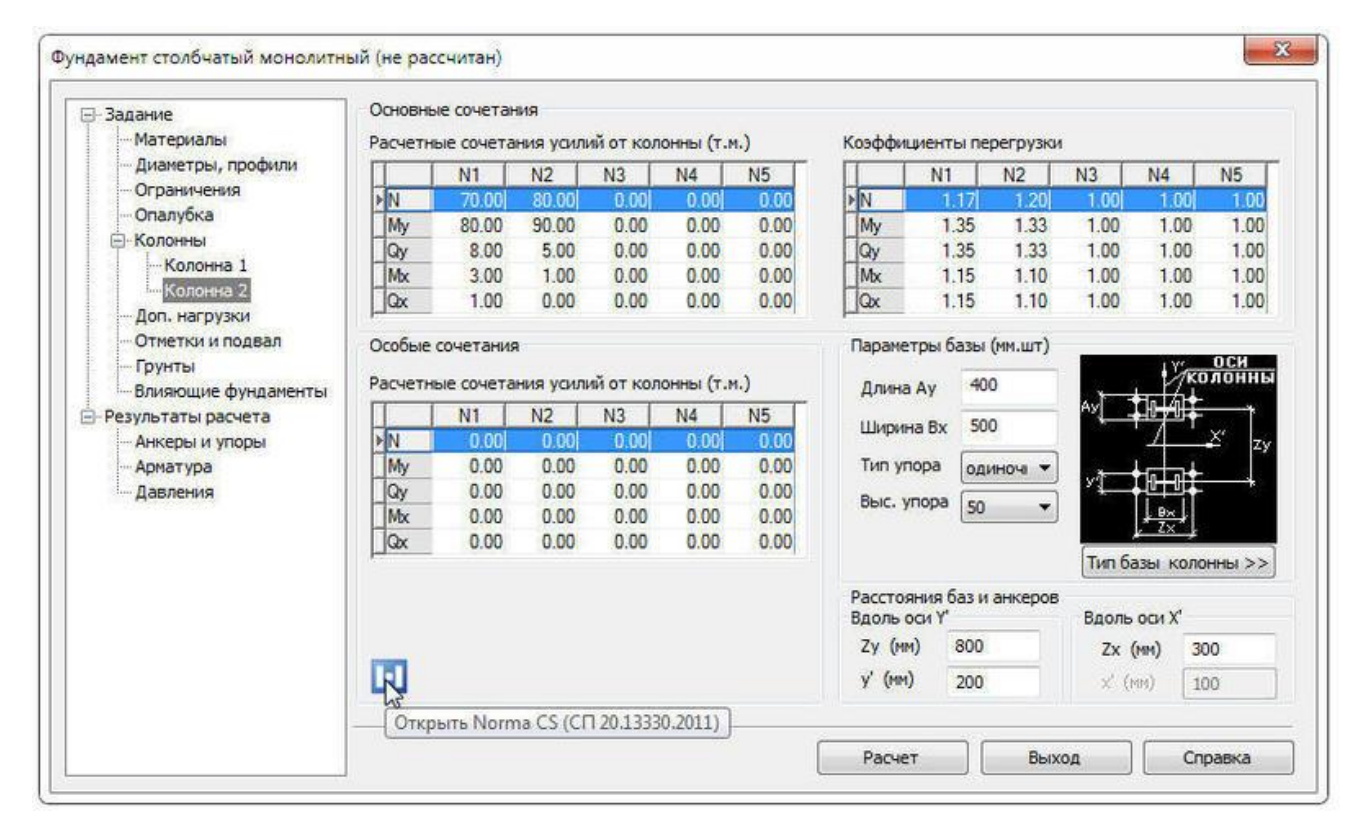

Рис. 16. Ввод параметров колонн

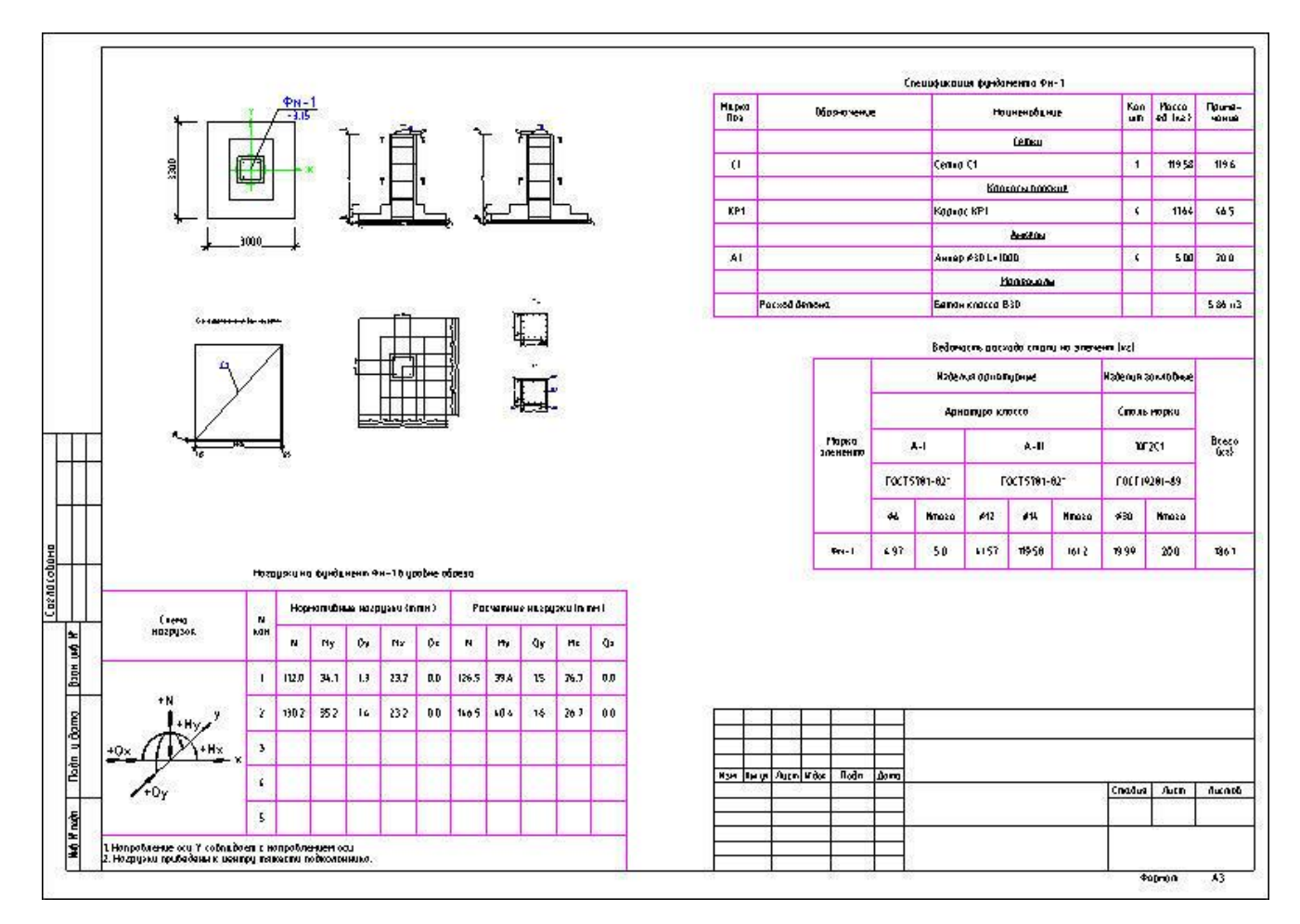

Рис. 17. Рабочие чертежи рассчитанного фундамента

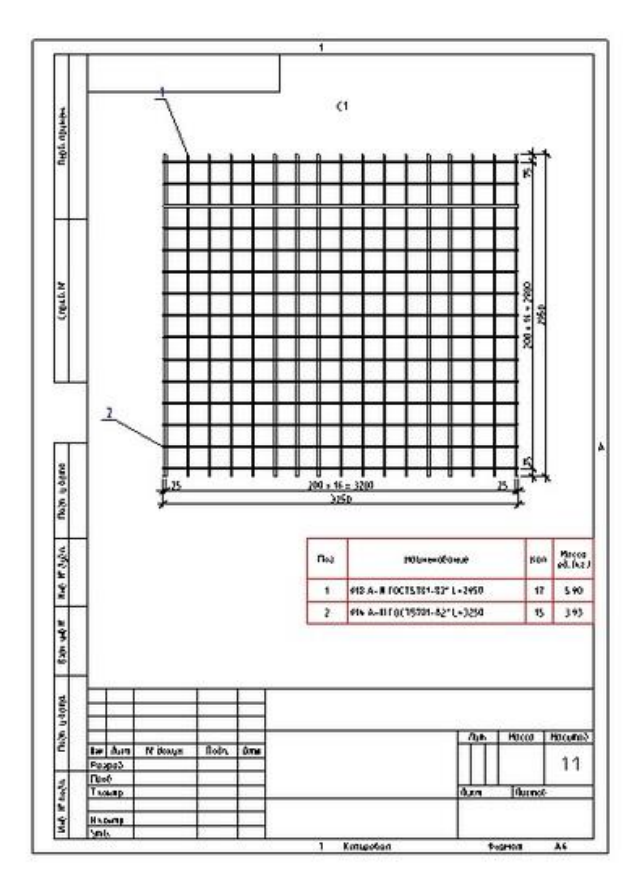

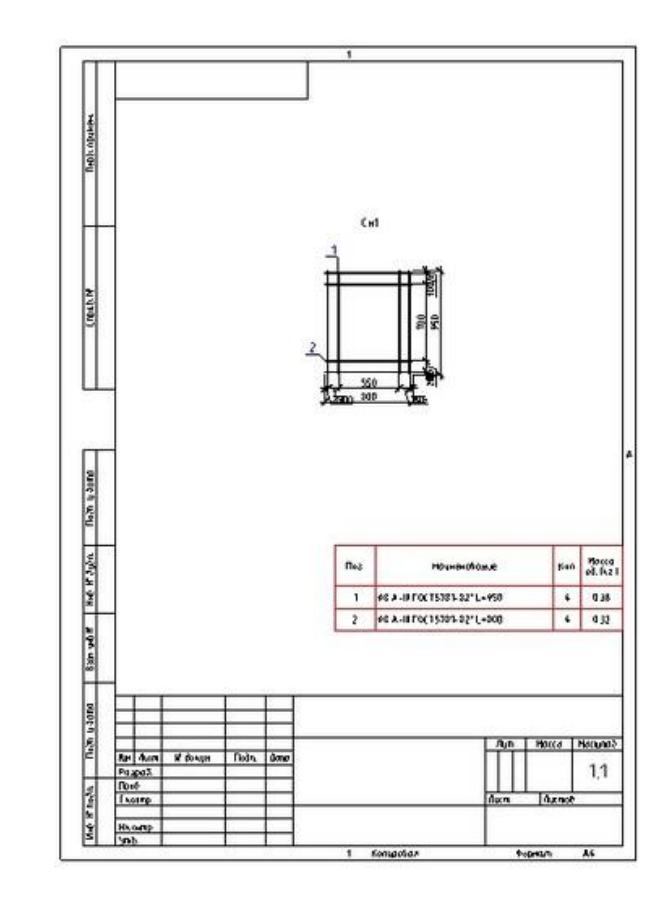

Рис. 18. Чертежи арматурных изделий

## Столбчатые фундаменты на свайном основании

- Расчет, проектирование и вычерчивание отдельного фундамента под сдвоенные одиночные железобетонные или металлические колонны произвольного положения и ориентации в плане в режиме прямой или обратной задачи (сборный и монолитный вариант исполнения для железобетонных колонн) (рис. 19).
- Итоговая информация, размещаемая в поле сообщений диалогового окна, содержит сведения о характеристиках, определяющих параметры фундаментов.
- При наличии подвала (в любых четвертях в плане) возможен автоматический сбор вертикальных весовых и горизонтальных нагрузок от веса обводненного грунта с учетом полезной нагрузки на поверхности (по аналогии со столбчатым фундаментом на естественном основании).
- Выбор свай по типу и способу забивки из перечня, учитывающего все возможные типы свай, заложенные в базу программы (рис. 20).

| 3-Задание                                                | Тип решаемой задачи                            | Расчетная модель основания   |         |
|----------------------------------------------------------|------------------------------------------------|------------------------------|---------|
| Материалы                                                | Прямая задача                                  | Элинейно-деформируемое прост | ранство |
| — Диаметры, профили<br>— Ограничения<br>— Параметры свай | 🔘 Обратная задача                              | Линейно-деформируемый слой   |         |
| Куст и опалубка                                          | Параметры сейсмической опасности объекта       |                              |         |
| Колонны<br>Колонны                                       | Бальность района строительства                 | 0 баллов 🔻                   | 1-1     |
| Доп. нагрузки                                            | Категория грунта по сейсмическим свойствам     | Ікатегория 👻                 |         |
| Отметки и подвал                                         | Вероятность превышения сейсм, интенсивности    | 10%(карта А) 👻               |         |
| Влияющие фундаменты<br>Влияющие фундаменты               | Класс ответственности здания (СНиП 2.01.07-85) | Knace I                      |         |
| — Анкеры и упоры<br>— Арматура                           | Толщина линейно-деформируемого слоя (ниже остр | ия в м.) 0                   |         |
| Усилия в свае(основное)                                  | Задание на вычерчивание                        |                              |         |
|                                                          | Чертить габариты подошвы                       |                              |         |
|                                                          | Чертить подколонник, базу и анкеры             |                              |         |
|                                                          | 📝 Чертить свайный куст                         |                              |         |
|                                                          |                                                |                              |         |
|                                                          |                                                |                              | 1.0     |

Рис. 19. Диалог расчета столбчатого фундамента на свайном основании

- Учет проектных ограничений при расчете столбчатого фундамента на свайном основании.
- Учет взаимного влияния любых типов фундаментов (на естественном или свайном основании) при вычислении осадок (по аналогии со столбчатым фундаментом на естественном основании).
- Удобный аппарат ограничений для управления результатами расчетов.
- Расчет основания по деформациям с использованием различных моделей грунтового основания (линейно-деформируемое пространство или линейнодеформируемый слой).
- Автоматическая маркировка и генерация спецификации (по аналогии со столбчатым фундаментом на естественном основании).
- Генерация чертежей КЖ, КЖИ с полным комплектом спецификаций и ведомостью расхода (по аналогии со столбчатым фундаментом на естественном основании) (рис. 21-22).

| 🕞 Задание                                                    | Параметры применяемых свай                                                                                                    |         |  |  |  |  |  |
|--------------------------------------------------------------|----------------------------------------------------------------------------------------------------|---------|--|--|--|--|--|
| Материалы                                                    | Тип свай Квадратная забивная свая                                                                                                    |         |  |  |  |  |  |
| Диаметры, профили                                            | Квадратная забивная свая                                                                                                    |         |  |  |  |  |  |
| Параничения<br>Паранетры свай<br>Куст и опалубка<br>СКолонны | Сторона или<br>Свая-оболочка с нак уечником<br>Свая-оболочка без выемки грунта<br>Свая-оболочка заполняемая бетоном<br>Внутренний į Буровые, в том числе с уширением<br>Набивные, кроме пирамидальных |         |  |  |  |  |  |
| Доп. нагрузки                                                | Диаметр уширения сваи (мм)                                                                                                    | 0       |  |  |  |  |  |
| — Отметки и подвал<br>— Грунты                               | Длина набивной или инвентарной сваи до срубки головы (мм)                                                                                                    | 6000 👻  |  |  |  |  |  |
| Результаты расчета                                           | Модуль упругости бетона ствола сваи (т/м2)                                                                                                    | 2350000 |  |  |  |  |  |
| Арматура                                                     | Способ забивки или устройства свай                                                                                                    |         |  |  |  |  |  |
| ····· Усилия в свае(основное)                                | Различными молотами, сплошных квадратных свай 👻                                                                                                    |         |  |  |  |  |  |
|                                                              | Устройство уширения камуфленым способом                                                                                                    |         |  |  |  |  |  |
|                                                              | Сохраниеие песчаного грунтового ядра на высоту 0.5 м и более                                                                                                    |         |  |  |  |  |  |
|                                                              | Свая погружена в несущий слой N1 на 10.30 м                                                                                                    |         |  |  |  |  |  |

#### Рис. 20. Выбор свай для расчета фундамента

| <ul> <li>Опалубка и спецификации</li> <li>Сетки подошвы</li> <li>Каркасы подколонника</li> <li>Поперечная стакана</li> </ul> | Ориентация подошвы на чертеже<br>Ось Y вертикальна      Ось Y горизонтальна |                        |        |   | Тип армирования подошвы<br>Остка в один слой      Сетки в 2 слоя |             |      |  |  |
|----------------------------------------------------------------------------------------------------|-----------------------------------------------------------------------------|------------------------|--------|---|------------------------------------------------------------------|-------------|------|--|--|
| Косвенное армирование                                                                                                    | Задание на вычерчивани                                                      | e                      |        |   | Масштабы элементов чертежа                                       |             |      |  |  |
| — ведомость расхода стали<br>— Таблица нагрузок<br>— Результаты расчета                                                      | <ul> <li>Чертить схемы раскл</li> <li>Чертить проекции ог</li> </ul>        | адки сеток г<br>алубки | одошвы |   | Раскладка сеток подошвы                                          | 1:50        | •    |  |  |
|                                                                                                    | В двух плоскостях Чертить сечение подколонника                              |                        |        |   | Сечения подколонника                                             | 1:20        | •    |  |  |
|                                                                                                    | 🗹 Формировать специф                                                        | икацию фун             | амента |   | Параметры сеток поперечного арм                                  | ирования ст | акан |  |  |
|                                                                                                    | Убрать ранее размещенные элементы                                           |                        |        |   | Шаг крайних стержней (max), мм 300                               |             |      |  |  |
|                                                                                                    | Закладные колонны N1                                                        |                        |        |   | Закладные колонны N2                                             |             |      |  |  |
|                                                                                                    | Тип анкера                                                                  | С отгибо               | м      | • | Тип анкера                                                       |             |      |  |  |
|                                                                                                    | Диаметр болта                                                               |                        | 30     | - | Диаметр болта                                                    |             |      |  |  |
|                                                                                                    | Болт над обрезом                                                            |                        | 100    |   | Болт над обрезом                                                 | 100         |      |  |  |
|                                                                                                    | Упор из швеллера                                                            |                        | 12     | - | Упор из швеллера                                                 | (           |      |  |  |
|                                                                                                    |                                                                             |                        |        |   |                                                                  |             |      |  |  |

Рис. 21. Диалог конструирования столбчатого фундамента

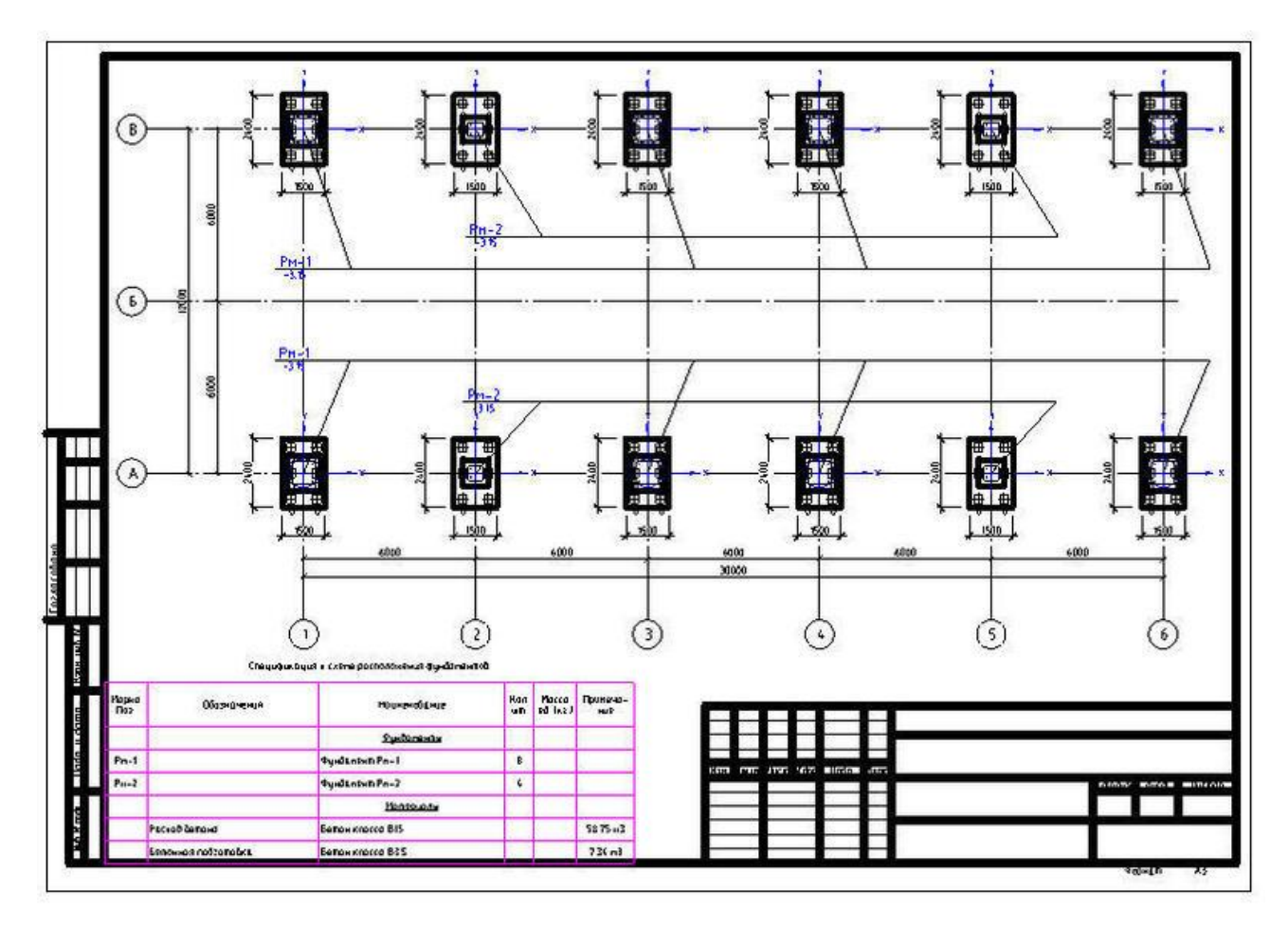

Рис. 22. Схема расположения фундаментов на свайном основании

Формирование файла с отчетом по результатам расчета (по аналогии со столбчатым фундаментом на естественном основании).

## Учет сейсмических воздействий при расчете фундаментов

Параметры, принимаемые в расчет для учета сейсмических воздействий (рис. 23):

- балльность района строительства;
- категория грунта по сейсмическим свойствам;
- вероятность превышения сейсмической интенсивности;
- класс ответственности здания по СНиП 2.01.07-85.

Введение параметров сейсмической опасности объекта обуславливает введение особых сочетаний усилий на обрезе фундамента.

| Э- Задание                                               | Тип решаемой задачи                            | Расчетная модель основания                        |            |
|----------------------------------------------------------|------------------------------------------------|---------------------------------------------------|------------|
| <ul> <li>Материалы</li> <li>Диаметры, профили</li> </ul> | Прямая задача                                  | Элинейно-деформируемое прост<br>Образование прост | гранство   |
| <ul> <li>Ограничения</li> <li>Параметры свай</li> </ul>  | 🔘 Обратная задача                              | 🔘 Линейно-деформируемый слой                      |            |
| Куст и опалубка                                          | Параметры сейсмической опасности объекта       | 1999                                              |            |
| Колонны                                                  | Бальность района строительства                 | 9 баллов 🔹                                        | 1.         |
| Доп. нагрузки                                            | Категория грунта по сейсмическим свойствам     | І категория 🔻                                     |            |
| Отметки и подвал                                         | Вероятность превышения сейсм. интенсивности    | 10%(карта А) 🔻                                    |            |
| Влияющие фундаменты                                      | Класс ответственности здания (СНиП 2.01.07-85) | Knacc I                                           |            |
| — Анкеры и упоры<br>— Арматура                           | Толщина линейно-деформируемого слоя (ниже остр | ия в м.) 0                                        |            |
| Усилия в свае(основное)                                  | Задание на вычерчивание                        |                                                   |            |
| усилия в свае(сенсника)                                  | 🗹 Чертить габариты подошвы                     |                                                   |            |
|                                                          | У Чертить подколонник, базу и анкеры           |                                                   |            |
|                                                          | 🗹 Чертить свайный куст                         |                                                   |            |
|                                                          |                                                |                                                   |            |
|                                                          |                                                |                                                   | ] [ Commun |

Рис. 23. Ввод параметров сейсмической опасности

# Монолитные ленточные фундаменты на естественном основании

• Расчет монолитного ленточного фундамента с формированием файла отчета по результатам (рис. 24–26).

| - Задание                                 | Тип решаемой задачи                            |                |     |
|-------------------------------------------|------------------------------------------------|----------------|-----|
| Материалы                                 | 🔘 Прямая задача                                |                | - F |
| … Ограничения<br>… Опалубка<br>… Нагрузки | 💿 Обратная задача                              |                |     |
| Отметки и подвал                          | Параметры сейсмической опасности объекта       |                |     |
| Грунты                                    | Бальность района строительства                 | 8 баллов 💌     |     |
| Результаты расчета                        | Категория грунта по сейсмическим свойствам     | Ікатегория 👻   |     |
|                                           | Вероятность превышения сейсм. интенсивности    | 10%(карта А) 🔻 |     |
|                                           | Класс ответственности здания (СНиП 2.01.07-85) | Класс I 🔹      |     |
|                                           | Расчетная модель основания                     |                |     |
|                                           | Элинейно-деформируемое пространство            |                |     |
|                                           | 🔘 Линейно-деформируемый слой конечной толщин   | ы              |     |
|                                           |                                                |                |     |
|                                           |                                                |                |     |
|                                           |                                                |                |     |
|                                           | 7                                              |                |     |
|                                           |                                                |                |     |

| Задание                      | Расчетные нагрузки основного сочетания (без учета веса грунта) |      |
|------------------------------|----------------------------------------------------------------|------|
| Материалы                    | Вертикальная нагрузка в уровне перекрытия подвала (т/м.п)      | 55   |
| Опалубка                     | Момент от вертикальных нагрузок в уровне подошвы (тм/м.п)      | 3    |
| Нагрузки<br>Отметки и подвал | Осредненный коэффициент перегрузок                             | 1.17 |
| Грунты                       | Нагрузки особого (сейсмика) сочетания (без учета веса грунта)  |      |
| resylibratio pacera          | Вертикальная нагрузка в уровне перекрытия подвала (т/м.п)      | 0    |
|                              | Момент от вертикальных нагрузок в уровне подошвы (тм/м.п)      | 0    |
|                              | Пригруз на наружной поверхности                                |      |
|                              | Расчетная нагрузка (т/м2)                                      | 1    |
|                              |                                                                |      |
|                              |                                                                |      |
|                              |                                                                |      |
|                              |                                                                |      |

#### Рис. 25. Ввод нагрузок на монолитную ленту

| -Задание                     | Характеристики грунтовых слоев                                                                  |        |             |              |             |           |      |      |      |                                    |                                 |
|------------------------------|-------------------------------------------------------------------------------------------------|--------|-------------|--------------|-------------|-----------|------|------|------|------------------------------------|---------------------------------|
| — Материалы<br>— Ограничения |                                                                                                 | h<br>M | φ II<br>rp. | q II<br>т/мЗ | CII<br>T/M2 | Е<br>т/м2 | е    | I    | Sr   | Rcn<br>T/M2                        | тип грунта                      |
| Опалубка                     |                                                                                                 | 3.0    | 14.0        | 1.80         | 3.50        | 1200      | 0.75 | 0.15 | 0.93 | (                                  | )Глина                          |
| Нагрузки                     |                                                                                                 | 1.0    | 13.0        | 1.80         | 3.50        | 1200      | 0.78 | 0.15 | 0.93 | C                                  | ) Глина                         |
| Отметки и подвал             |                                                                                                 | 4.0    | 35.0        | 1.98         | 0.10        | 3200      | 0.62 | 0.00 | 0.56 | C                                  | ) Песок плотный средней крупнос |
| і Грунты                     |                                                                                                 | 5.0    | 23.0        | 2.00         | 5.00        | 2500      | 0.43 | 0.30 | 0.77 | C                                  | ) Суглинок                      |
| Результаты расчета           |                                                                                                 | 3.0    | 35.0        | 1.98         | 0.20        | 3200      | 0.62 | 0.00 | 0.56 | C                                  | ) Песок плотный средней крупнос |
|                              |                                                                                                 | 4.0    | 24.0        | 2.00         | 3.40        | 2000      | 0.57 | 0.30 | 0.55 | C                                  | ) Суглинок                      |
|                              |                                                                                                 | 2.0    | 36.0        | 1.98         | 0.40        | 4200      | 0.50 | 0.00 | 0.55 | C                                  | ) Песок плотный мелкий          |
|                              | К выбору коэф. условий работы при проверке подошвы условного фундамента                         |        |             |              |             |           |      |      |      | ундамента                          |                                 |
|                              | Тип конструктивной схены сооружения (СНиП 2.02.01-83т.3) Жесткая конст. схема при L/H =         |        |             |              |             |           |      |      |      | Жесткая конст. схема при L/H = 2.5 |                                 |
|                              | Метод получения прочностных характеристик грунта (ф II и С II) По данным непосредственных испыт |        |             |              |             |           |      |      |      | По данным непосредственных испытан |                                 |
|                              | F                                                                                               | ]      |             |              |             |           |      |      |      |                                    |                                 |
|                              |                                                                                                 |        |             |              |             |           |      |      |      |                                    |                                 |

Рис. 26. Ввод данных по грунтовому основанию

• Раскладка верхних и нижних сеток подошвы или отдельных стержней на схеме расположения по данным расчета (рис. 27).

| рнатурные сетки                                                          | Расположение сеток подошвы     |            |                                               | Параметры раскладки стержней                                                                               |                     |      |   |  |  |
|--------------------------------------------------------------------------|--------------------------------|------------|-----------------------------------------------|----------------------------------------------------------------------------------------------------|---------------------|------|---|--|--|
| Отдельные стержни вдоль ростверка<br>Отдельные стержни подерек ростверка | 🔘 Верхние сетки Защитн         | ый слой бе | тона                                          | Шаг поперечных стерж                                                                                       | 200                 | Ŧ    |   |  |  |
|                                                                          | • Нижние сетки                 | 25 MM      | •                                             | Шаг продольных стерж                                                                                       | ней                 | 200  | • |  |  |
|                                                                          | 🔲 Отключить контроль диапазо   | на раскла, | дки                                           | Длина продольного сте                                                                                      | ржня                | 3050 |   |  |  |
|                                                                          | Арматура у верхней грани плиты |            | Параметры раскладки                           | сеток                                                                                                    | -                   |      |   |  |  |
|                                                                          | Диаметр продольных стержней    | 12         | Y                                             | Привязка к началу учас                                                                                     | 50                  | •    |   |  |  |
|                                                                          | Диаметр поперечных стержней    | 10         | ÷                                             | Продольный нахлест ря                                                                                      | довых сеток         | 350  |   |  |  |
|                                                                          | Арматура у нижней грани плиты  |            |                                               | Привязка к концу участка -50                                                                               |                     |      |   |  |  |
|                                                                          | Диаметр продольных стержней    | 10         | •                                             | Безусловная укладка последней сетки                                                                        |                     |      |   |  |  |
|                                                                          | Диаметр поперечных стержней    | 16         | •                                             | <ul> <li>укладка однои сетки в центре ооозначенного участ</li> <li>Подбор длины последней сетки</li> </ul> |                     |      |   |  |  |
|                                                                          | Справочная информация          | Teo        | оретиче                                       | ское армирование                                                                                           |                     |      |   |  |  |
|                                                                          | Ширина подошвы В 2400 мм       | Be         | рхние с                                       | тержни вдоль ленты                                                                                         | по расчету не нужны |      |   |  |  |
|                                                                          |                                | Be         | Верхние стержни поперек ле                    |                                                                                                    | по расчету не нужн  |      |   |  |  |
|                                                                          |                                | Ни         | окние ст                                      | гержни вдоль ленты d10 А-Ш                                                                                 |                     |      |   |  |  |
|                                                                          |                                | Ни         | Нижние стержни поперек ленты d16 AIII шаг 200 |                                                                                                    |                     |      |   |  |  |

Рис. 27. Конструирование монолитного ленточного фундамента

- Формирование спецификации арматурных изделий и стержней, входящих в состав монолитного ленточного фундамента.
- Получение ведомости расхода стали на монолитный ленточный фундамент.
- Формирование и автоматическая отрисовка плана и разреза по данным маркера фундамента (рис. 28).

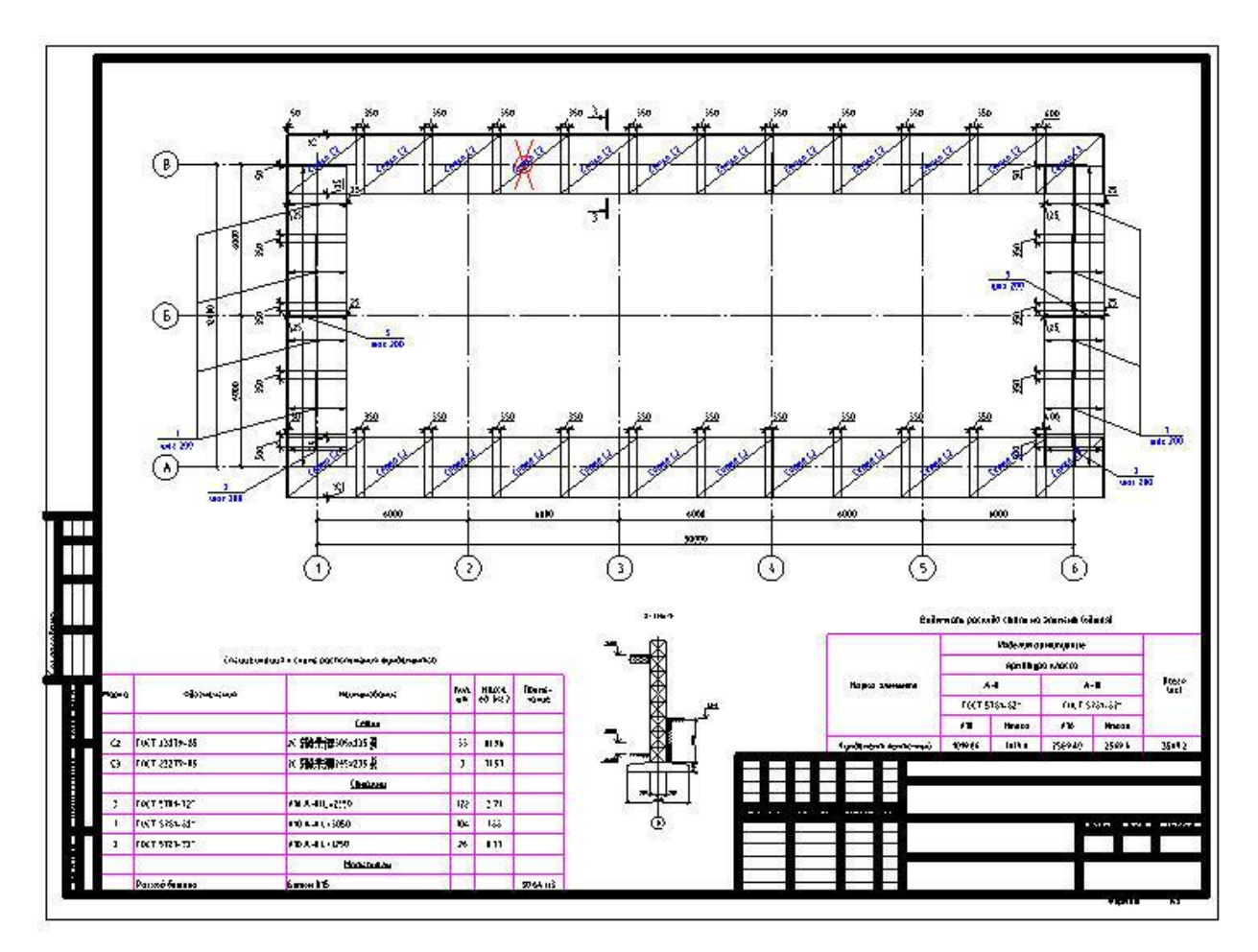

Рис. 28. План монолитного ленточного фундамента на естественном основании

## Монолитные ленточные фундаменты на свайном основании

• Расчет монолитного ленточного фундамента с формированием файла отчета по результатам (рис. 29).

| Задание                  | Тип решаемой задачи                            |              |   |  |  |  |  |
|--------------------------|------------------------------------------------|--------------|---|--|--|--|--|
| Материалы                | Орямая задача                                  |              |   |  |  |  |  |
| — Ограничения<br>— Сваи  | 💿 Обратная задача                              |              |   |  |  |  |  |
| Куст и опалубка          | Параметры сейсмической опасности объекта       |              |   |  |  |  |  |
| Доп. нагрузки<br>Отметки | Бальность района строительства                 | 7 баллов     | • |  |  |  |  |
| Грунты                   | Категория грунта по сейсмическим свойствам     | Ікатегория   | • |  |  |  |  |
| Результаты расчета       | Вероятность превышения сейсм. интенсивности    | 10%(карта А) | • |  |  |  |  |
|                          | Класс ответственности здания (СНиП 2.01.07-85) | Класс І      | • |  |  |  |  |
|                          | Расчетная модель основания                     |              |   |  |  |  |  |
|                          | Оинейно-деформируемое пространство             |              |   |  |  |  |  |
|                          | 🔘 Линейно-деформируемый слой конечной толщин   | ы            |   |  |  |  |  |
|                          | Толщина линейно-деформируемого слоя (ниже остр | ия в м.) 0   |   |  |  |  |  |
|                          |                                                |              |   |  |  |  |  |
|                          |                                                |              |   |  |  |  |  |
|                          |                                                |              |   |  |  |  |  |

Рис. 29. Диалог расчета монолитного ленточного фундамента на свайном основании

- Отрисовка свайного основания в соответствии с результатами расчета (рис. 30).
- Раскладка верхних и нижних сеток подошвы или отдельных стержней на схеме расположения по данным расчета.

| Задание                 | Опалубочные размеры (мм) |                         | Экстремальные усилия в свае (основное сочетание) |                                                      |  |  |  |
|-------------------------|--------------------------|-------------------------|--------------------------------------------------|------------------------------------------------------|--|--|--|
| Материалы               | Ширина ростверка         | 1800                    | Усилия в свае с учетом ее собственного веса (т)  |                                                      |  |  |  |
| — Ограничения<br>— Сваи | Высота ростверка         | 600                     | Максимальное усилие                              | Pmax = 74.5 < [P] = 92.6                             |  |  |  |
| Куст и опалубка         | Параметры куста (шт, мм) |                         | Среднее усилие                                   | Pmid = 69.6 < [P] = 92.6                             |  |  |  |
| Отметки                 |                          |                         | Минимальное усилие                               | Pmin = 54.9 > [0]                                    |  |  |  |
| Грунты                  | Тип расстановки          | рядовой                 |                                                  | an user (u)                                          |  |  |  |
| Результаты расчета      | Число рядов свай         | 2                       | Ожидаемая осадка от но                           | איז אטכעים איזיג                                     |  |  |  |
|                         | Расстояния между рядами  | 1050                    | С учетом распределен                             | ной на улице f = 0.0158                              |  |  |  |
|                         | Шаг вдоль ростверка      | 2800                    | Глубина скатой толщи                             | 1 5.0 M                                              |  |  |  |
|                         |                          |                         | Расчетные усилия в свае (особое сочетание)       |                                                      |  |  |  |
|                         | Рабочая арматура подошвы |                         | Усилия в свае с учетом ее собственного веса (т)  |                                                      |  |  |  |
|                         | Верхние стержни по расч  | нету не нужны           | Максимальное усилие<br>Среднее усилие            | Pmax = 39.3 < [P] = 41.6<br>Pmid = 37.2 < [P] = 41.6 |  |  |  |
|                         | Нижние стержни d12 AII   | I шаг <mark>2</mark> 00 |                                                  |                                                      |  |  |  |
|                         |                          |                         | Минимальное усилие                               | Pmin = 26.6 > [0]                                    |  |  |  |
|                         |                          |                         |                                                  |                                                      |  |  |  |
|                         |                          |                         |                                                  |                                                      |  |  |  |
|                         | Фундамент рассчитан.     |                         |                                                  |                                                      |  |  |  |

Рис. 30. Результаты расчета фундамента

- Формирование спецификации арматурных изделий и стержней, входящих в состав монолитного ленточного фундамента.
- Получение ведомости расхода стали на монолитный ленточный фундамент (рис. 31).

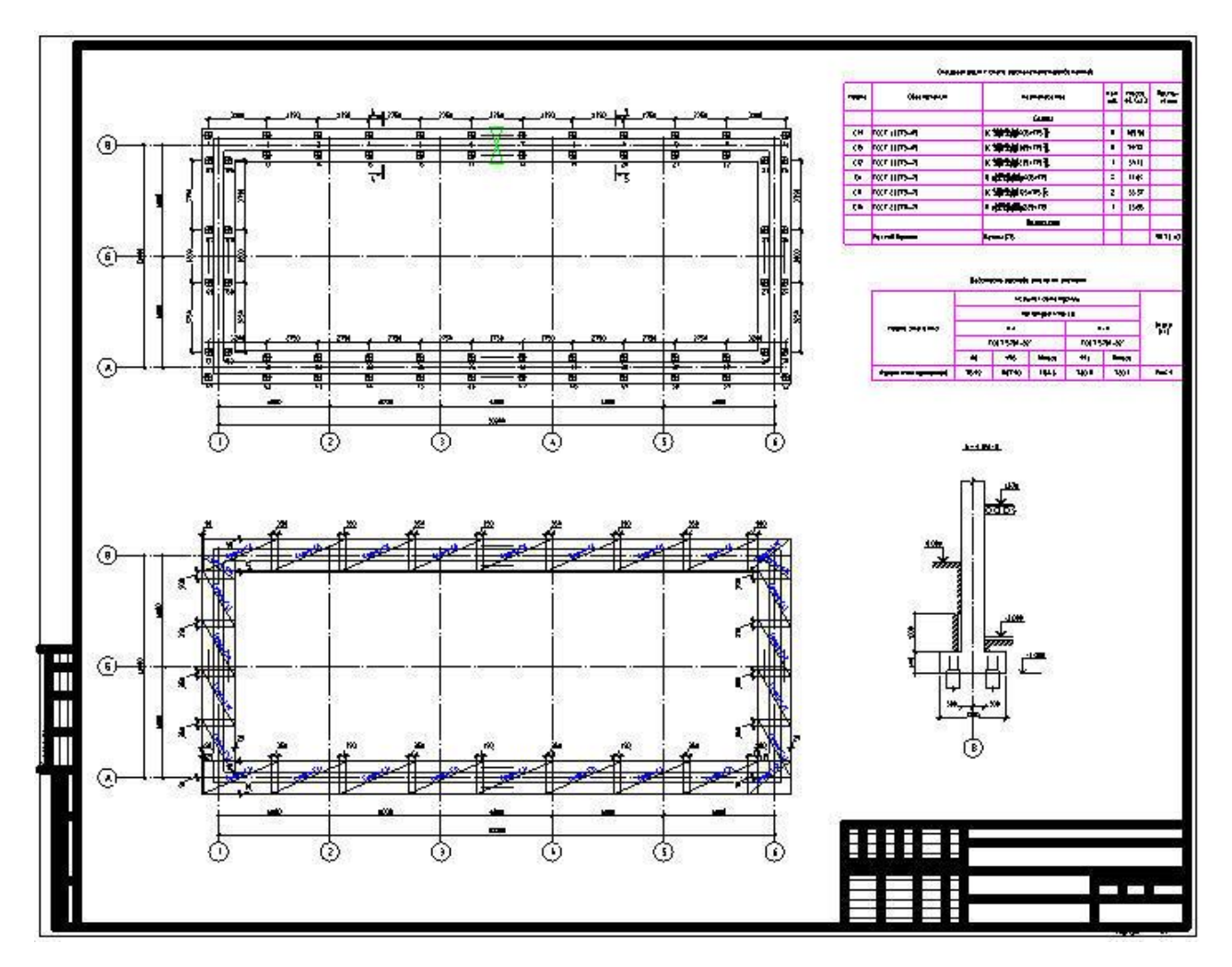

Рис. 31. Чертеж рассчитанного монолитного ленточного фундамента на свайном основании

• Формирование и автоматическая отрисовка разреза по данным маркера фундамента.

# Сборные ленточные фундаменты на естественном основании и стены из блоков ФБС и ФБП

 Расчет по деформациям ленточных фундаментов, проектирование и раскладка в управляемом автоматическом режиме фундаментных плит на схеме расположения (рис. 32–36).

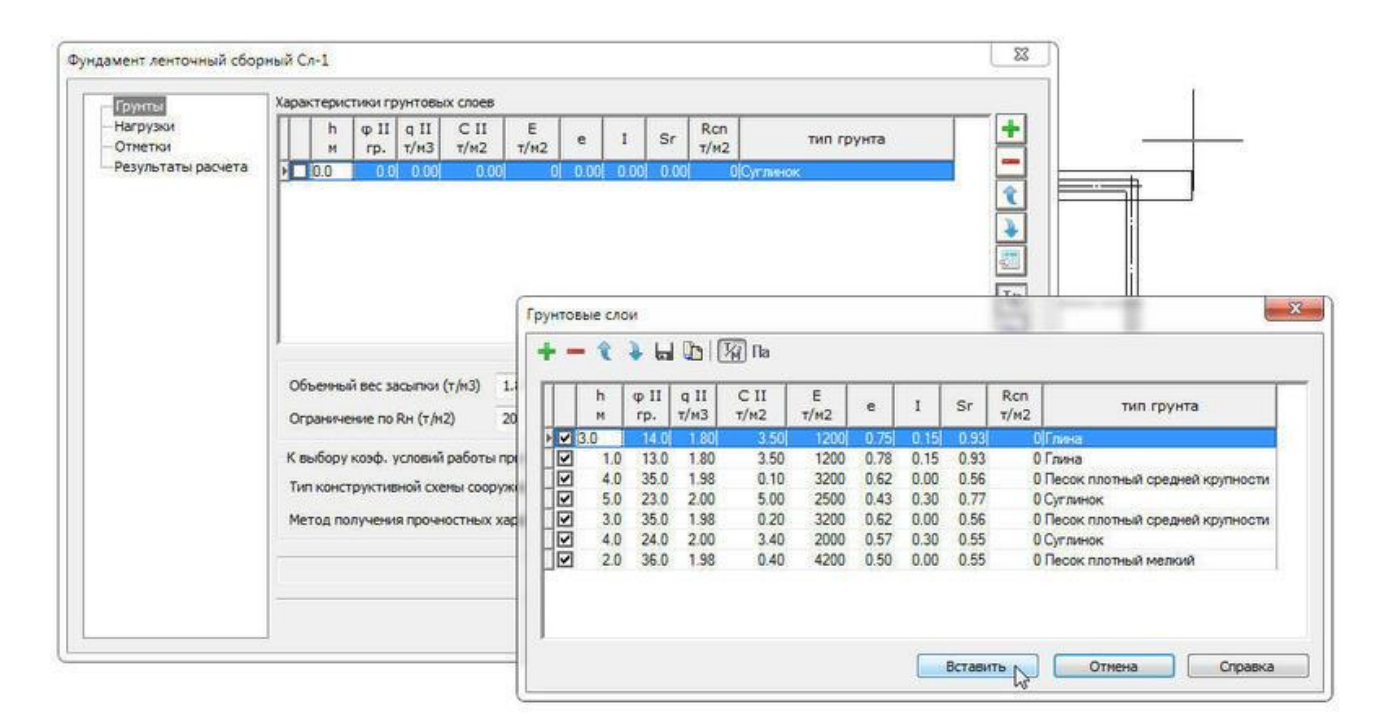

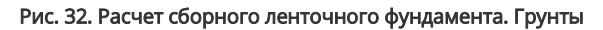

| Грунты              | Нормативные нагрузки                    |      |
|---------------------|-----------------------------------------|------|
| Нагрузки<br>Отметки | Вертикальная нагрузка (без веса грунта) |      |
| Результаты расчета  | В уровне обреза фундамента (т/м.п)      | 25   |
|                     | В уровне подошвы фундамента (т/м.п)     | 25   |
|                     | Автокорректировка нагрузки по под       | ошве |
|                     | Момент в уровне подошвы (тм/м.п)        | 2    |
|                     | Нагрузка на поверхности грунта (т/м2)   | 10   |
|                     | Толщина стены подвала (мм)              | 600  |
|                     | 1                                       |      |
|                     |                                         |      |
|                     |                                         |      |

Рис. 33. Расчет сборного ленточного фундамента. Нагрузки

| Грунты              | Отметки уровней                   |         | Подбор отметки ни | за фундам | ента   |        |   |
|---------------------|-----------------------------------|---------|-------------------|-----------|--------|--------|---|
| Нагрузки<br>Отметки | Планировочная отметка (м)         | 0.00    | 0.000             |           |        |        |   |
| Результаты расчета  | Отметка естественного рельефа (м) | -1.00   | J                 | X         | 3      |        |   |
|                     | Отметка подошвы (м)               | -3.50   |                   |           | Å      |        |   |
|                     | Использовать калькулятор отм      | еток    |                   | K         | Å      |        |   |
|                     | Горизонт грунтовых вод (м)        | -100.00 |                   | Ŕ         | *      |        |   |
|                     | Отметка пола подвала (м)          | -2.00   | <u>-3.500</u>     | 1         | Z      |        |   |
|                     |                                   |         | Тип               | h, MM     | Кол-во | Низ, м | - |
|                     | Ширина подвала (м)                | 15,00   | Блоки 600 мм      | 580       | 1      | -0.60  |   |
|                     |                                   |         | Блоки 600 мм      | 580       | 1      | -1.20  | - |
|                     |                                   |         | Блоки 600 мм      | 580       | 1      | -1.80  | Û |
|                     |                                   |         | ▶ Блоки 600 мм    | 580 -     | 1      | -3.00  |   |
|                     | Высота фундамента (м)             | 3.50    | ,<br>Плита        | 500 🔻     | ] 1    | -3.50  |   |
|                     |                                   |         |                   |           |        |        |   |

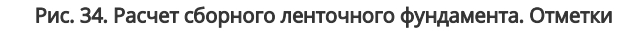

| - Грунты<br>- Нагрузки                          | Параметры контура<br>Выполнять расчет для заданной ширины (мм) 3200 👻 |                                               |                                            |               |  |
|-------------------------------------------------|-----------------------------------------------------------------------|-----------------------------------------------|--------------------------------------------|---------------|--|
| Отметки<br>Результаты расчета<br>Раскладка плит | Результаты расчета сборного фундамента                                |                                               | Результаты расчета с учетом выбранных плит |               |  |
|                                                 | Ширина по расчету (мм)                                                | 6000                                          | Зазор принятый (мм)                        | 0             |  |
|                                                 | Давление Рсред. (т/м2)                                                | 19.2 < 20.0                                   | Давление Рсред. (т/м2)                     | 17.1 < 20.0   |  |
|                                                 | Давление Рмакс. (т/м2)                                                | 23.9 < 24.0                                   | Давление Рмакс. (т/м2)                     | 28.1 > 24.0   |  |
|                                                 | Вычисленное Rн (т/м2)                                                 | 40.02                                         | Вычисленное Rн (т/м2)                      | 38.08         |  |
|                                                 | Ожидаемая <mark>оса</mark> дка (м)                                    | 0.0398                                        | Ожидаемая осадка (м)                       | 0.0286        |  |
|                                                 | Сжатая толща (м)                                                      | 15.10                                         | Сжатая толща (м)                           | 13.40         |  |
|                                                 |                                                                       |                                               |                                            |               |  |
|                                                 | Открыть Norma CS (С<br>Фундамент рассчитан. Шир                       | П 22.13330.2011)<br>ина расчетная = 6000 мм > | Максимальная ширина сортамент              | та = 3200 мм! |  |

Рис. 35. Расчет сборного ленточного фундамента. Итоги расчета

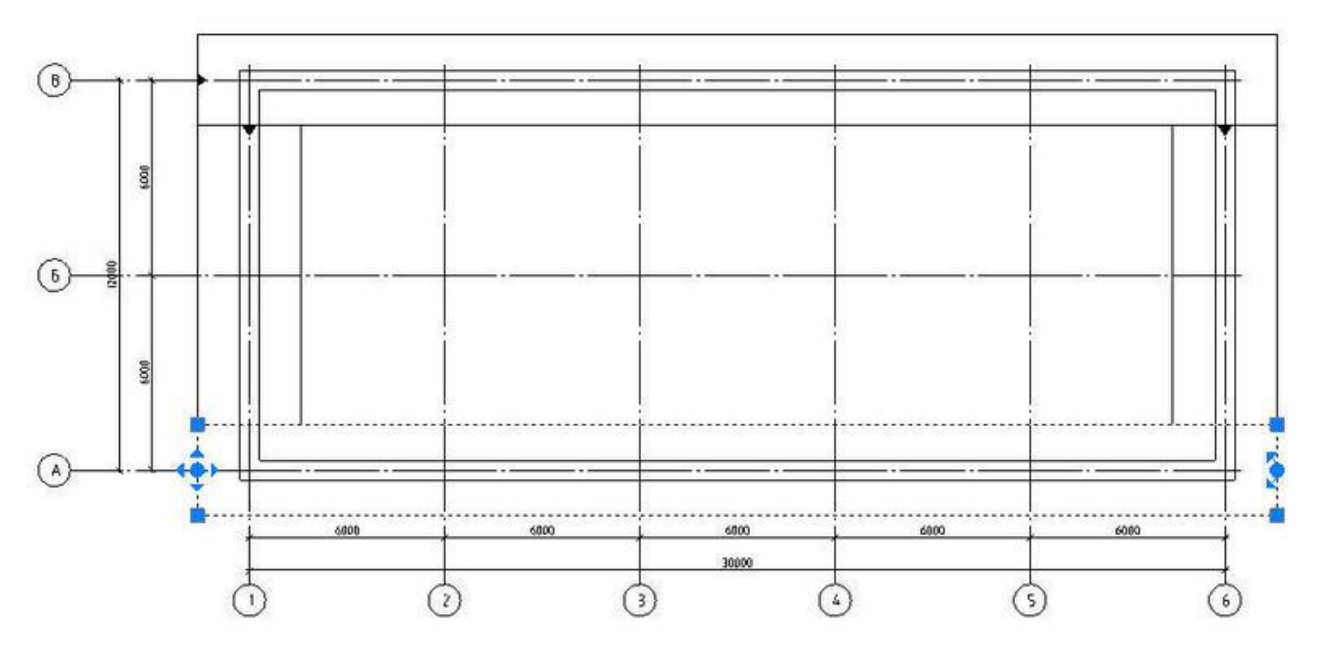

Рис. 36. Расчет сборного ленточного фундамента. Схема фундамента

- Возможность сплошной или прерывистой раскладки фундаментных плит.
- Раскладка в полуавтоматическом режиме фундаментных блоков в развертках стен.
- Удобный сервисный аппарат редактирования раскладки блоков и фундаментных плит (рис. 37).

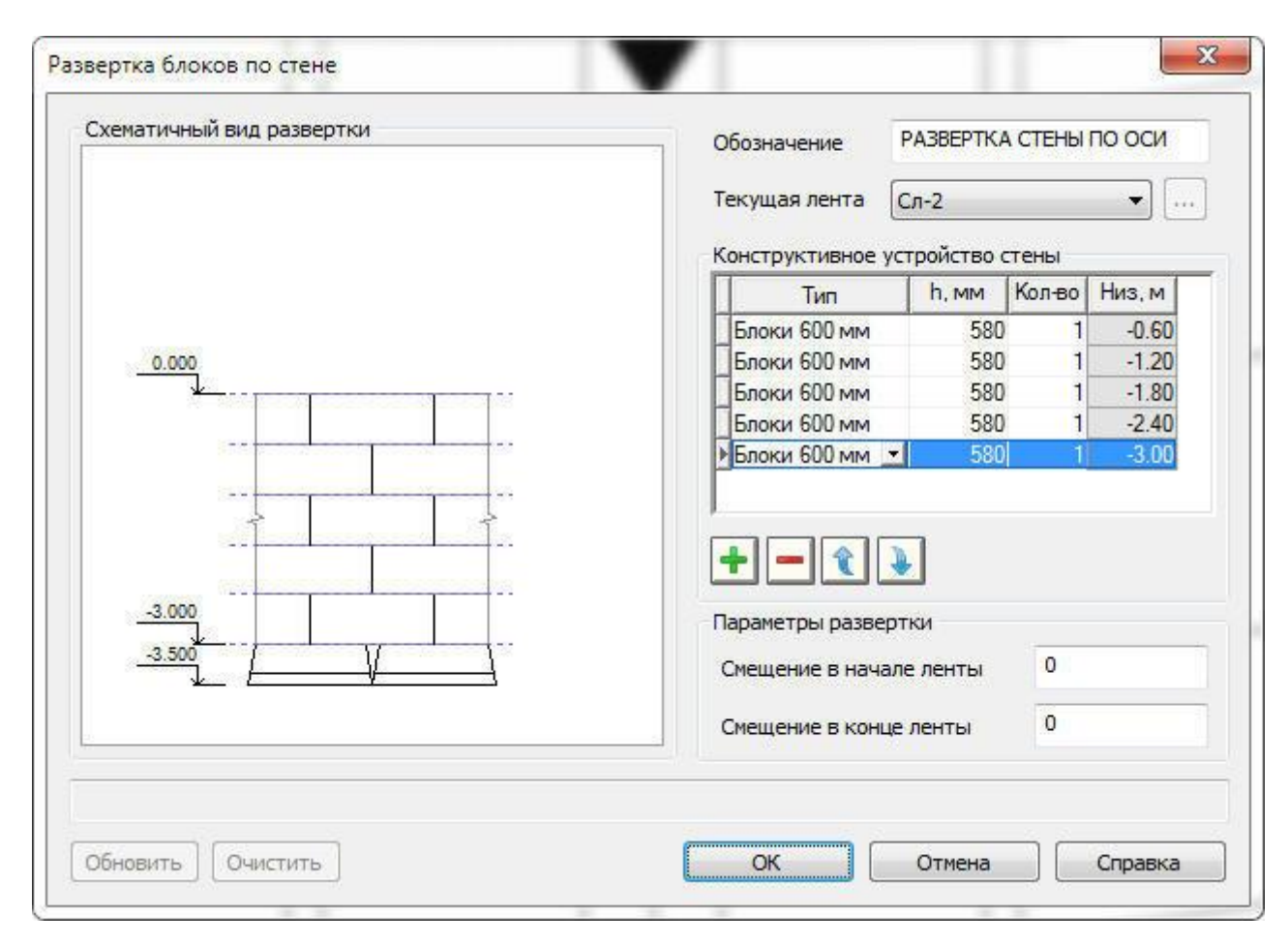

Рис. 37. Формирование схемы раскладки блоков

- Раскладка (в полуавтоматическом режиме) рандбалок на схеме расположения фундаментов.
- Автоматическая маркировка стеновых блоков и рандбалок на чертеже в соответствии с позициями в спецификации.
- Минимизация объема монолитных заделок при раскладке сборных блоков и фундаментных плит.
- Автоматический подсчет расхода монолитного бетона в развертках стен из сборных блоков и в сборных ленточных фундаментах, учет его в спецификациях.
- Полный набор спецификаций к схемам расположения.
- Формирование и автоматическая отрисовка разреза по данным маркера сборного ленточного фундамента (рис. 38).

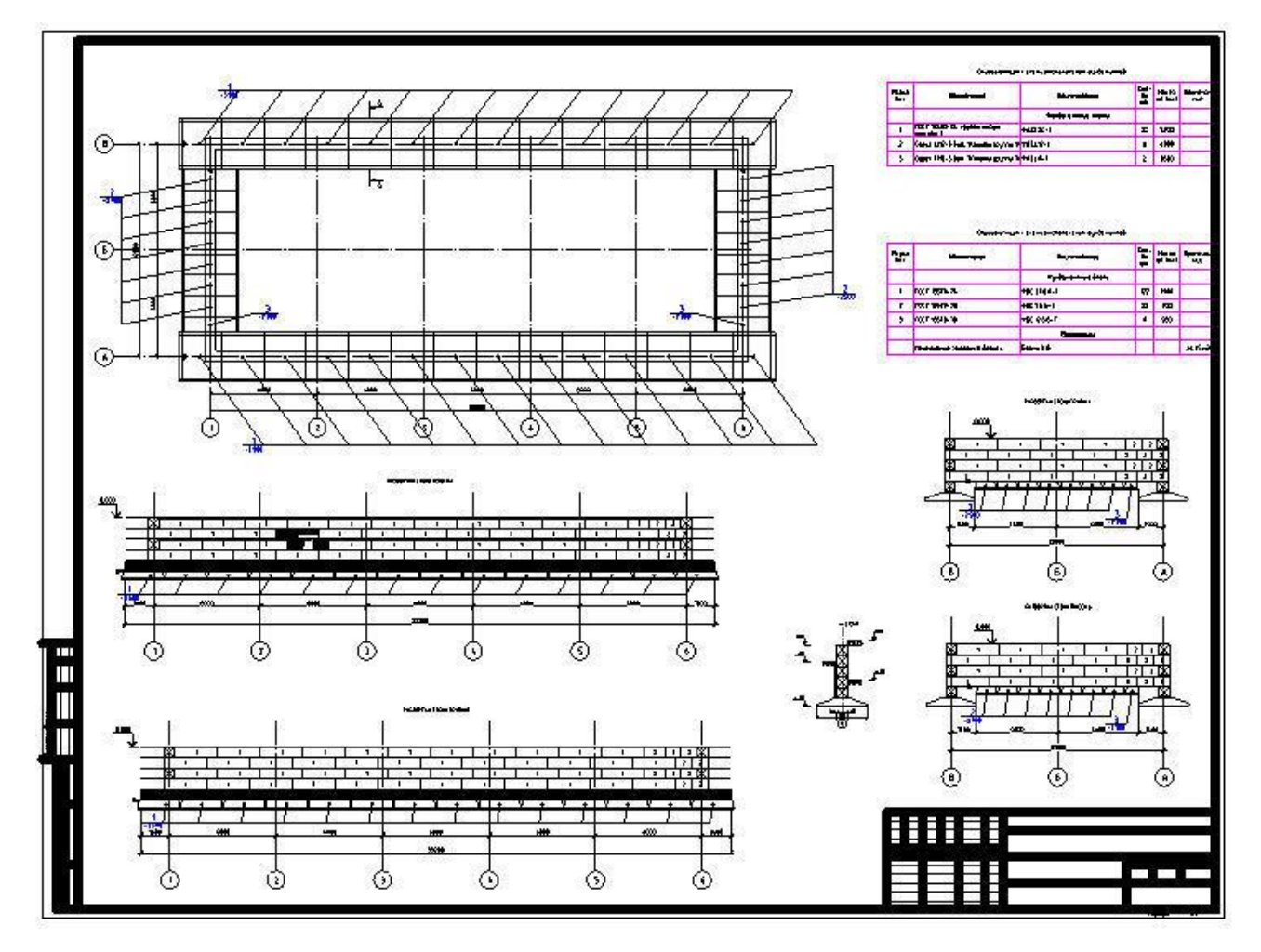

Рис. 38. Чертеж сборного ленточного фундамента

#### Свайные ленточные ростверки и поля

- Трассировка и вычерчивание однорядных и многорядных свайных лент линейной, дуговой или круговой конфигурации с шахматной или рядовой расстановкой свай.
- Наличие сервисного аппарата, позволяющего размещать заданное количество свай или же задавать расстояния между ними с широкими возможностями манипулирования «остатком».
- Отрисовка и редактирование контуров ростверков.
- Вычерчивание свайных полей прямоугольного или кругового очертаний с шахматной или рядовой расстановкой свай, с заданным количеством свай или по заданным расстояниям между ними (рис. 39).

| Тип расстановки свай    | Размерные линии |             |
|-------------------------|-----------------|-------------|
| Рядовая расстановка     | 🕅 Слев          | за 📃 Сверху |
| 🔘 Шахматная расстановка | Спра            | ава 🔲 Снизу |
| Параметры сваи          |                 |             |
| 💿 Квадратная            | Сторона, мм     | 300 🔻       |
| 🔘 Круглая               |                 | 300<br>350  |
| Распределение по оосям  | Влоль оси Х     | Влоль оси У |
| Количество рядов свай   | 5               | 5           |
| Расстояния между рядами | 900             | 900         |
| абариты свайного поля   | 3600            | 3600 🜲      |
| Іривязка первой сваи    | 0               | 0           |

Рис. 39. Диалог формирования свайного поля

• Автоматическая нумерация свай тремя различными способами (рис. 40).

| Тараметры номен      | клатур             |            |              |      |  |  |
|----------------------|--------------------|------------|--------------|------|--|--|
| Тип свай             | Квадратная заб     | ивная свая |              |      |  |  |
| ГОСТ / серия         | ГОСТ 19804.1-79*   |            |              |      |  |  |
| Фильтровать м        | арки по полю [Разм | ep] Bce    |              | 8    |  |  |
| Марка                | Длина              | Размер     | Macca        | -    |  |  |
| C3-30                | 3000               | 300        | 700          |      |  |  |
| C4-30                | 4000               | 300        | 930          |      |  |  |
| C5-30                | 5000               | 300        | 1150         |      |  |  |
| C6-30                | 6000               | 300        | 1380         |      |  |  |
| C7-30                | 7000               | 300        | 1600         |      |  |  |
| C8-30                | 8000               | 300        | 1830         |      |  |  |
| C9-30                | 9000               | 300        | 2050         |      |  |  |
| C10-30               | 10000              | 300        | 2280         |      |  |  |
| C11-30               | 11000              | 300        | 2500         | 1    |  |  |
|                      |                    | Получить   | параметры со | сваи |  |  |
| Тараметры сваи       | (MM)               |            |              |      |  |  |
| Наружный размер сваи |                    |            | 300          |      |  |  |
| Длина сваи           |                    | 6000       |              |      |  |  |
| Отметки уровней      | i (M)              |            |              |      |  |  |
| Отметка вер          | вки (L1)           | 0.00       |              |      |  |  |
| Отметка вер          | ки [L2]            | 0.00       |              |      |  |  |
| Отметка низ          |                    | 0.00       |              |      |  |  |
| 1лентифицирует       | ся положение сваи  | C6-30      |              |      |  |  |

Рис. 40. Способы нумерации свайных полей

• Автоматическая визуальная индикация свай по их маркам и типам (рис. 41).

| гип нумерации                                       | Направление |
|-----------------------------------------------------|-------------|
| Нумерация по типам ростверков                       | 💿 Сверху    |
| Расстояния между группами 3000<br>свай не менее, мм | О Снизу     |
| 🗇 Нумерация сквозная                                | 🔘 Слева     |
| 🗇 Нумерация по выбираемым группам                   | 🔘 Справа    |
| Номер первой сваи в множестве 1                     |             |

Рис. 41. Идентификация свайных полей

- Автоматическая генерация спецификации и таблицы отметок.
- Возможность многократных редакционных изменений, при которых ранее созданная нумерация, визуальная индикация и набор спецификаций автоматически обновляются по указанию пользователя (рис. 42).

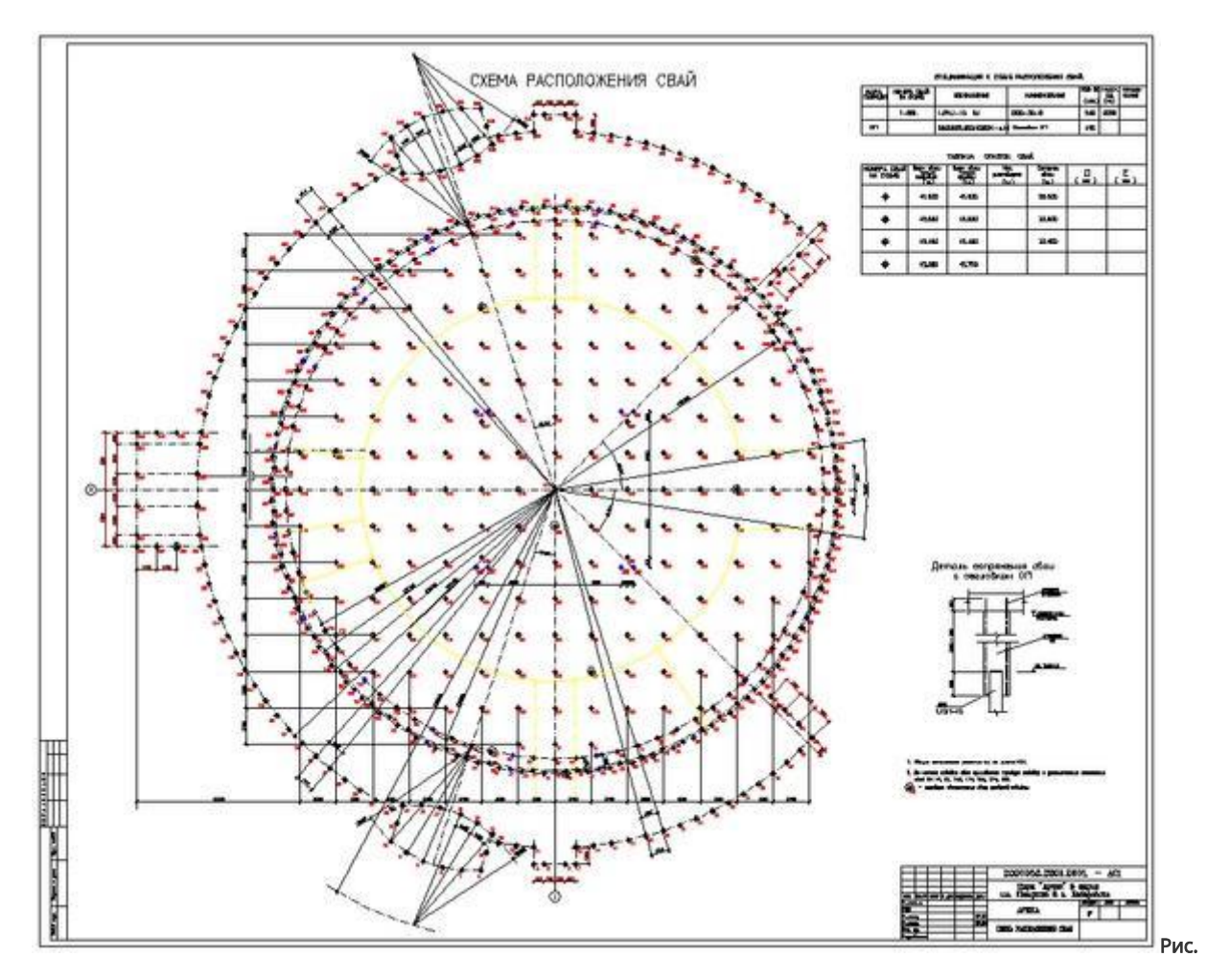

42. Чертеж свайного поля